## オンライン操作講習会(動画配信)のご案内

テレワークでも、事務所でもインターネットにつながっていれば参加可能!

#### FIELD-TERRACE 武蔵連携編 【動画配信スケジュール・内容】

| 実施日      | 配信時間                                                   | カリキュラム                                         | 内容                                                                                                    | 定員  |  |
|----------|--------------------------------------------------------|------------------------------------------------|----------------------------------------------------------------------------------------------------|-----|--|
| 9/8(木)   | РМ13:30<br>~16:00                                      | (Vol.11)FIELD-TERRACE<br>EX-TREND武蔵連携編         | ICTで活用する設計データを従来施工でも徹底活用!<br>3次元設計データをEX-TREND武蔵で作成、FIELD-TERRACEに連携する<br>方法を学びます。<br>連携後、3D施工 – 点検・検査を利用した構造物の位置出しなどついてもご紹介。                          | 100 |  |
| 9/13 (火) | РМ13:30<br>~16:00                                      | (Vol.12)FIELD-TERRACE<br>TREND-CORE連携編         | ICTやBIM/CIMで活用する設計データを従来施工でも徹底活用!<br>線形のない設計データをTREND-COREで作成、また、2D図面から構造物を<br>モデリングしそれぞれFIELD-TERRACEに連携する方法を学びます。<br>連携後、3D施工 – 点検・検査や構造物計測についてもご紹介。 | 100 |  |
| 【会 場】    | <br>Microsoft Teams による動画配信(接続方法については次ページ以降参照)         |                                                |                                                                                                    |     |  |
| 【定 員】    | 100 名様を目途に実施                                           |                                                |                                                                                                    |     |  |
| 【主 催】    | 福井コンピュータスマート株式会社 土測事務局                                 |                                                |                                                                                                    |     |  |
| 【参加費】    | 無料                                                     |                                                |                                                                                                    |     |  |
| 【申 込】    | 下記 弊社公式 HP にある「イベントセミナーサイト」よりお申込みください。                 |                                                |                                                                                                    |     |  |
|          | https://const.fukuicompu.co.jp/event/index.php         |                                                |                                                                                                    |     |  |
|          | お申し込み後の自動返信メールの後、開催日の前日までに、お申込み頂いた方のメールアドレス宛に、         |                                                |                                                                                                    |     |  |
|          | 参加 UI                                                  | 参加 URL やテキストの案内などが記載された <招待メール> をお送りします。       |                                                                                                    |     |  |
| 【締 切】    | 講習会前々日の16 時まで                                          |                                                |                                                                                                    |     |  |
|          | ※土曜、                                                   | 日曜、祝祭日、弊社指定                                    | この休業日を除く                                                                                                    |     |  |
| 【諸 注 意】  | (Vol.11)FIELD-TERRACE EX-TREND 武蔵連携編において、事前配布のサンプルデータを |                                                |                                                                                                    |     |  |
|          | 利用して実際に操作していただけますが、本講習会では EX-TREND 武蔵 3 次元設計データ作成      |                                                |                                                                                                    |     |  |
|          | オプションを利用してご説明いたします。                                    |                                                |                                                                                                    |     |  |
|          | オプションをお持ちでない場合には操作いただけないためご注意ください。                     |                                                |                                                                                                    |     |  |
|          | オプションをお持ちでない場合も、視聴のみのご参加は可能です。                         |                                                |                                                                                                    |     |  |
|          | WEB ブラウザ(以下のいずれかが必要となります)                              |                                                |                                                                                                    |     |  |
|          | ・Microsoft Edge・最新バージョン Chrome ・最新バージョン Firefox        |                                                |                                                                                                    |     |  |
|          | (Internet Explorer11 は対象外となりますのでご注意ください)               |                                                |                                                                                                    |     |  |
|          | インターネット環境                                              |                                                |                                                                                                    |     |  |
|          | ・インター                                                  | ・インターネット回線(テザリング不可)※1時間あたり800MB程度の通信量が発生いたします。 |                                                                                                    |     |  |
| 【その他】    | CPDS対象講習会ではありませんのでご注意ください。                             |                                                |                                                                                                    |     |  |

 ●ご提供いたにいた個人情報は、福井コンビューダガループ各社の個人情報取扱い基準である「ブライバシーボリシー」に基づき管理させていただきます。「ブライバシーボリシー」はグループ各社のホームページ(ワックに記載)で確認できます。
●個人情報は、「ブライバシーボリシー」に記載されている利用目的の範囲内で、守秘義務を負う業務委託先に提供する場合を除いて、承諾なく個人情報を第三者に提供することはございません。●個人情報に関する情報開示のご請求や、修正などのご依頼がありましたら、福井コンビュータホールディングス(株)情報システム部(ナビダイヤル 0570-039-291)、または各社ホームページより的問合せださい。
◆ お問合せ先 福井コンピュータスマート(株) オンライン講習会土測事務局 メールアドレス: fcs\_web\_ds@fcgr.jp
●個人情報に関する情報開示のご請求やである「クライバシーボリシー」に基づき管理させていただきます。「ブライバシーボリシー」はグループ各社のホームページ(フックに記載)で確認できます。
●個人情報に関する情報開示のご請求や、修正などのご依頼がありましたら、福井コンピュータスマート(株) オンライン講習会土測事務局 メールアドレス: fcs\_web\_ds@fcgr.jp

# ライブ配信イベント 参加手順書

福井コンピュータスマート株式会社

- 1. <u>動作環境·注意事項</u>
- 基本的な参加手順(Webブラウザーからの参加) 【補足】Internet Explorer 11 をご利用の場合
- 3. アプリを利用する場合の参加手順
- 4. <u>お問い合わせ先</u>
- 1. 動作環境·注意事項

### 動作環境

#### • OS

- ▶ Windows 8.1 以降
- ▶ macOS X 10.10 以降
- ▶ Android 4.4 以降
- iOS 10 以降(iPadOS でも動作します)
- Web ブラウザー(いずれも最新版の利用を推奨いたします)
  - Microsoft Edge
  - ➢ Google Chrome
  - Firefox
  - Safari
  - ※ Internet Explorer 11 は動作対象外となっております。Internet Explorer 11 をご利用の場合 は<u>補足</u>もご確認ください。

#### 注意事項

- Microsoft Teams の配信システムを使用しますが、Microsoft アカウントなどの登録は不要です。
- Android 端末・iOS 端末から参加する場合、Microsoft Teams アプリのインストールが必要になること がありますので、できるだけ PC からの参加を推奨いたします。
- 参加にあたっての通信費用は参加者の負担となりますので、あらかじめご了承ください。Android 端末・ iOS 端末の場合は Wi-Fi に接続した状態での参加を推奨いたします。
- 配信システムの仕様上、<u>実際よりも30秒程度遅れて配信されます</u>。
- 「<u>2.基本的な参加手順</u>」は PC から参加した場合を想定していますので、Android 端末・iOS 端末から参加する場合は「クリック」を「タップ」と適宜読み替えてください。

## 2. 基本的な参加手順(Web ブラウザーからの参加)

(1) メール等で案内されている参加用 URL をクリックします。

(2)「Microsoft Teams でライブイベントを見る」の画面で「代わりに Web で視聴する」をクリックします。 ※ご視聴の環境によって次の画面へ切り替わるまでに時間がかかる場合があります。

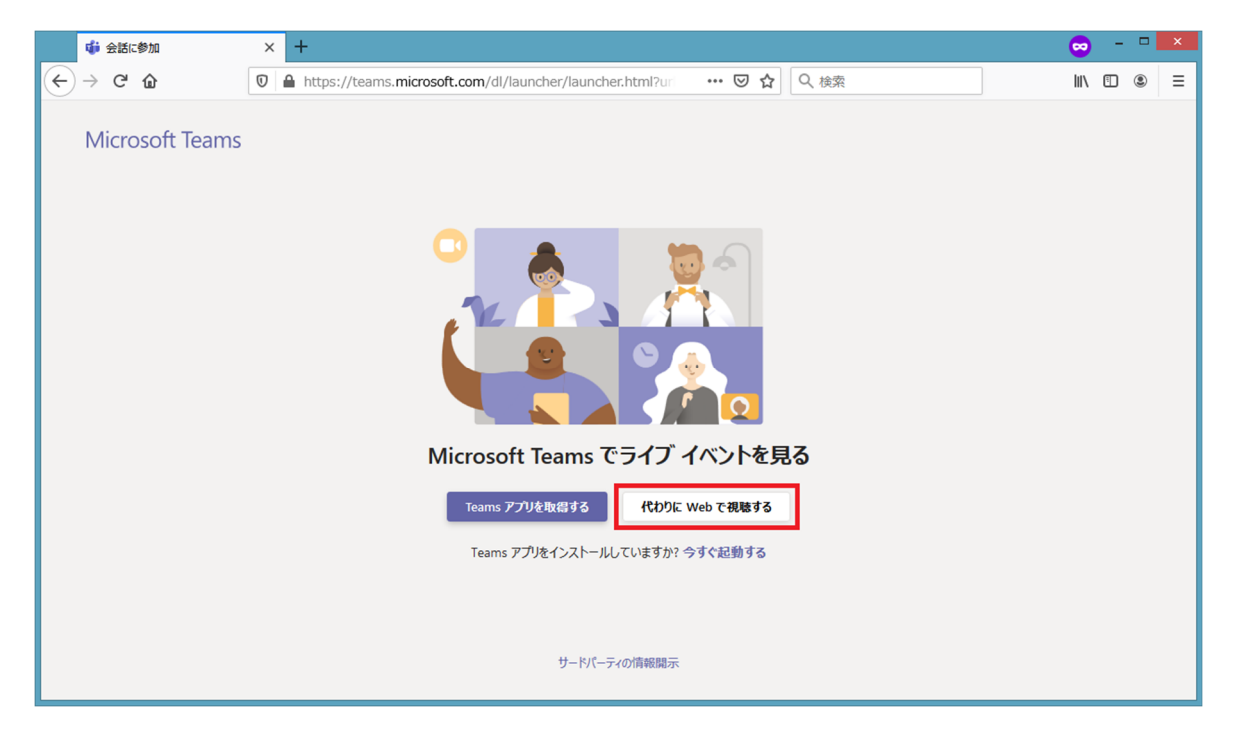

(3)「ライブイベントへようこそ!」の画面で「匿名で参加」をクリックし、配信会場に入室します。

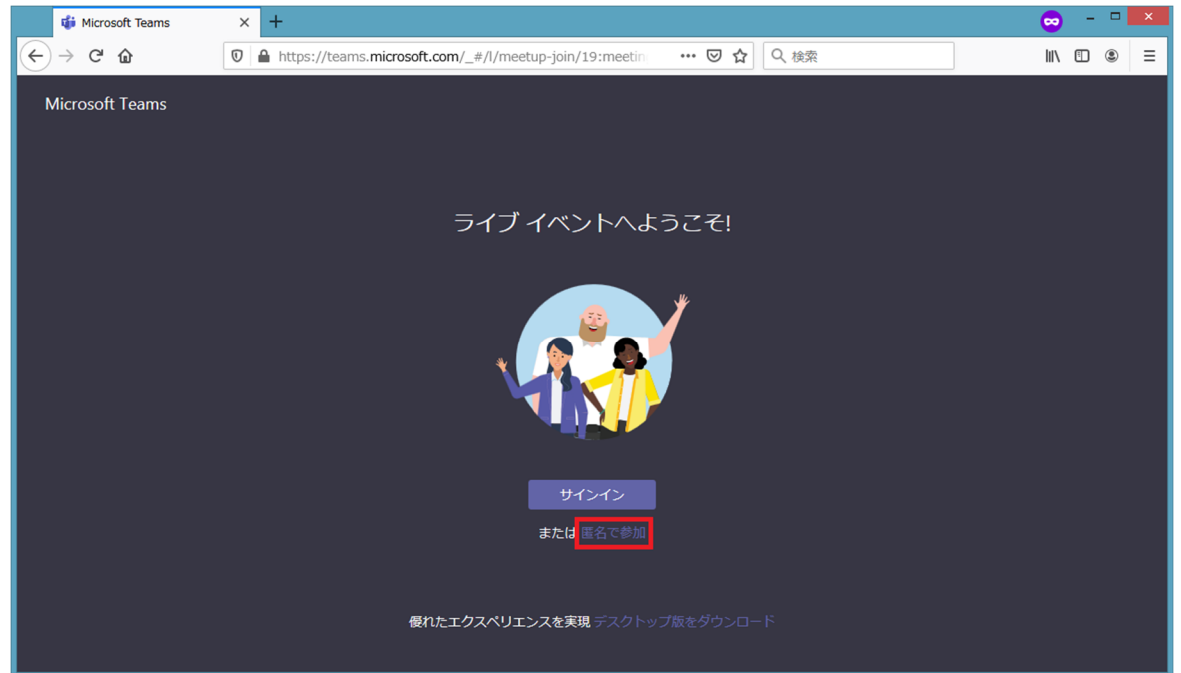

(4) イベントが始まる前に入室した場合は「ライブイベントが開始されていません」と表示されることがありますが、異常ではありませんので開始までしばらくお待ちください。※Q&A は今回は表示されません。

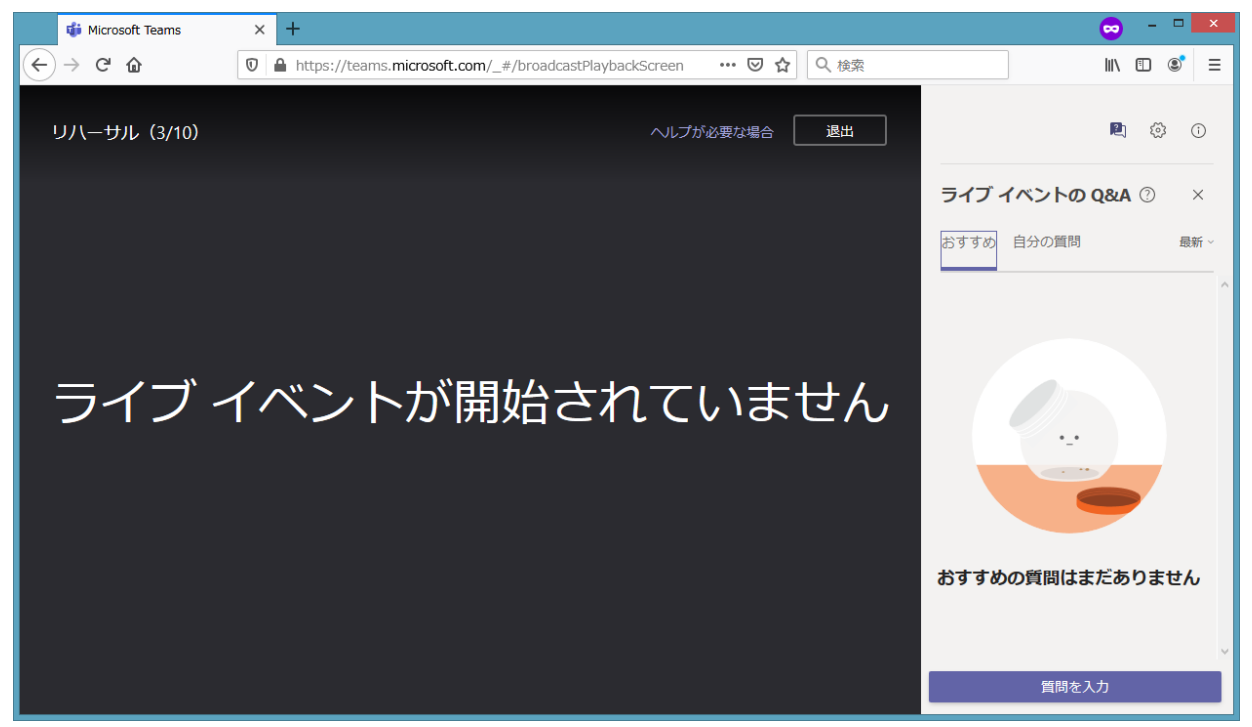

(5) イベントが始まってしばらくすると、自動的に映像や音声が流れ始めます。

※イベント開始時刻になっても始まらない場合は、キーボードのF5キーまたはブラウザーの更新ボタンを押して 配信画面を開き直してください。

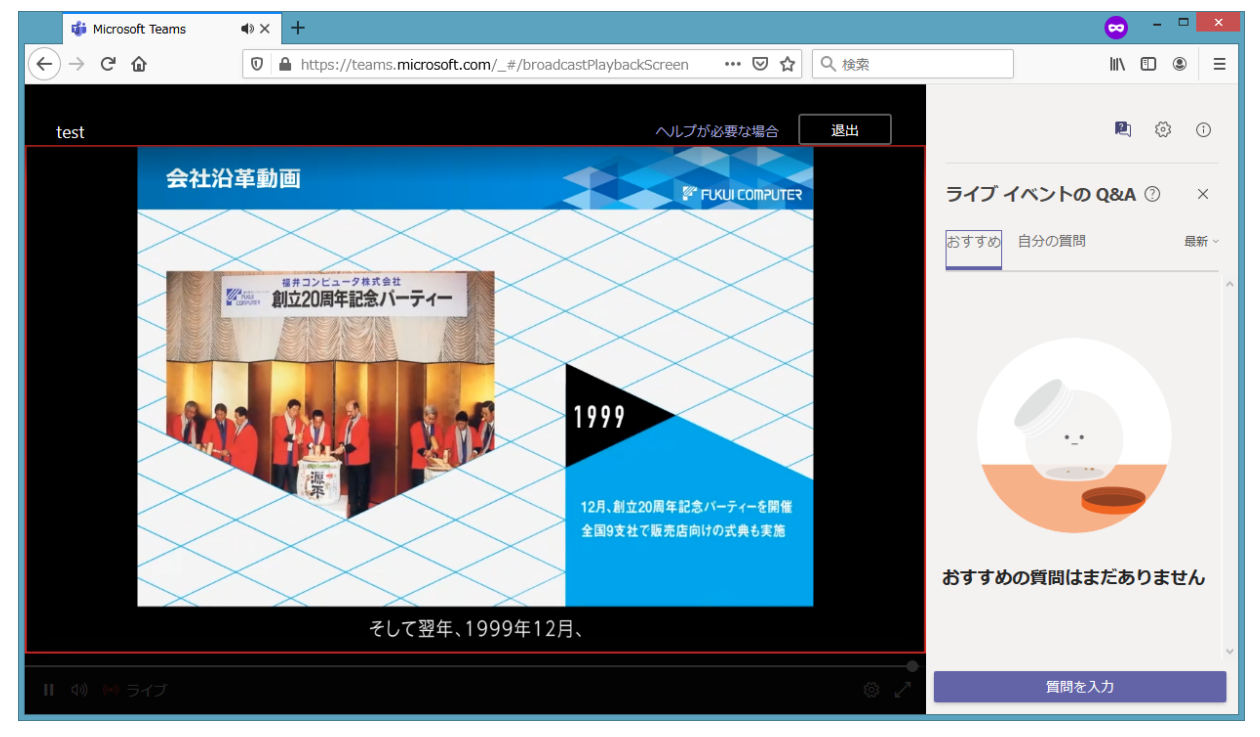

(6) イベント中はブラウザー下部のコントローラーで「一時停止」などが可能になっています。

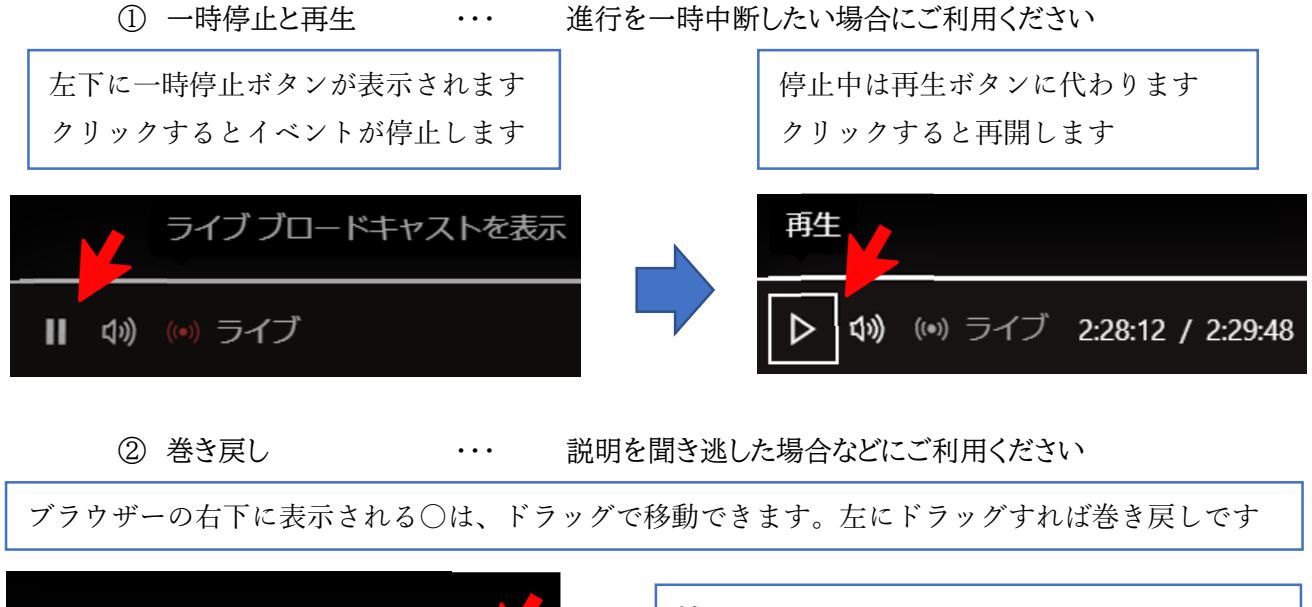

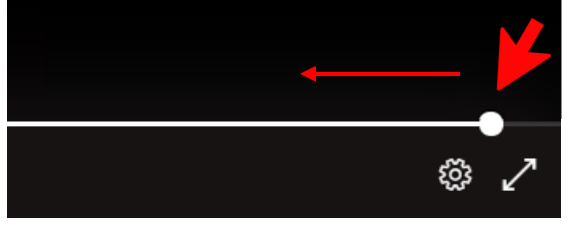

補足: 巻き戻しの後イベントが進まない場合は、上画像 の再生ボタンクリックをお試しください

(7) イベント終了後は、「退出」をクリックして配信会場から退室します。

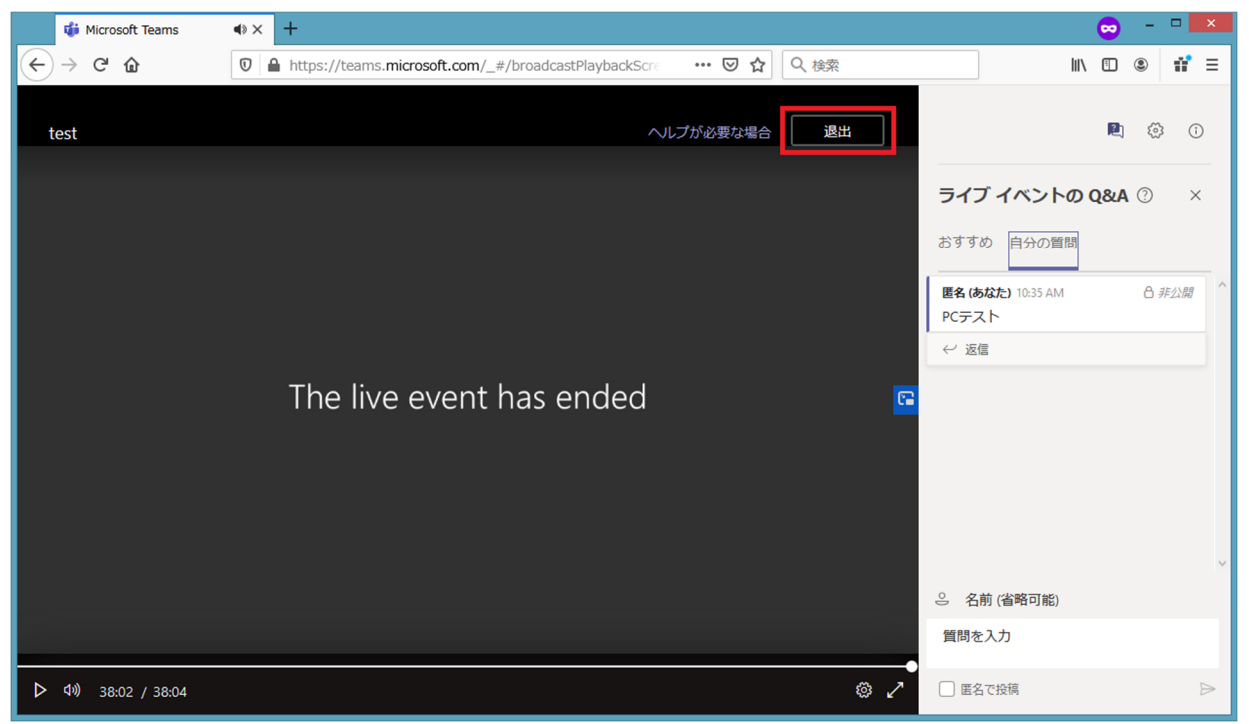

イベントの参加にあたって、Internet Explorer 11 は動作対象外となっております。

「<u>2.基本的な参加手順</u>」の(1)で参加用 URL をクリックした際に Internet Explorer 11 が起動した場合は、 下記の手順に従って<u>推奨 Web ブラウザー</u>で開き直してください。

- (1) Internet Explorer 11 を終了します。
- (2) メール等で案内されている参加用 URL をコピーします。

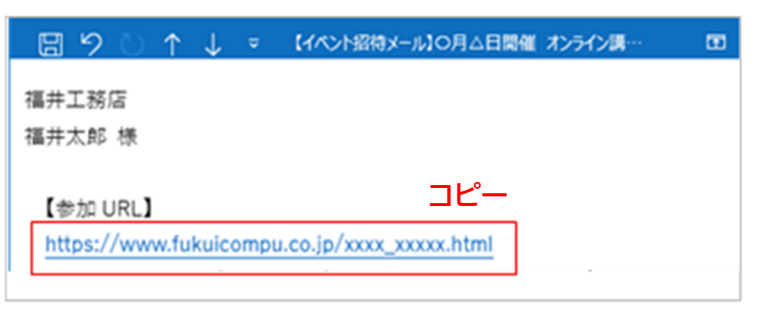

(3) <u>推奨 Web ブラウザー</u>を起動し、アドレスバーに貼り付けてページを開きます。

※推奨 Web ブラウザーがお使いの PC にない場合は、事前にインストールをお願いいたします。

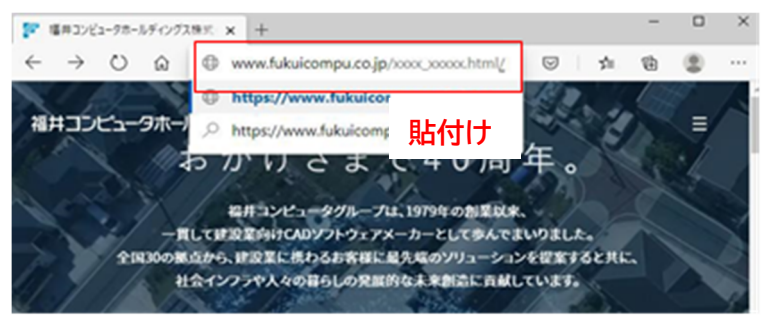

(4) 「Microsoft Teams でライブイベントを見る」の画面が表示されます。 以降、「2.基本的な参加手順書」をご覧いただきご参加ください。

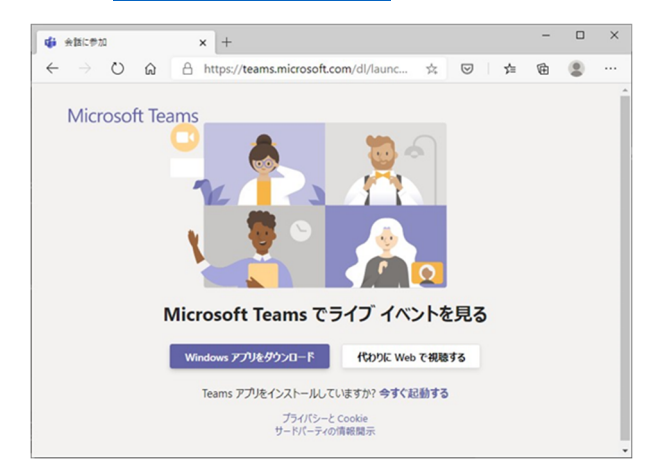

## 3. アプリを利用する場合の参加手順

(1) 参加 URL を開いた際に「代わりに Web で視聴する」が表示されない場合は Microsoft Teams アプリ が必要になりますので、画面の指示に従ってアプリをダウンロードします。

(2) アプリのインストールが完了した後、参加用 URL を再度開きます。

(3) 自動的にアプリが起動しますので、「会議の時間です! どのように参加しますか?」の画面で「ゲストとして 参加」をタップし、名前を入力してから「ゲストとして参加」または「会議に参加」をタップします。

※アプリが起動しない場合は「アプリをインストールしていますか?」の下にある「開始する」をタップしてください。 ※ここで入力する名前は誰にも公開されません。

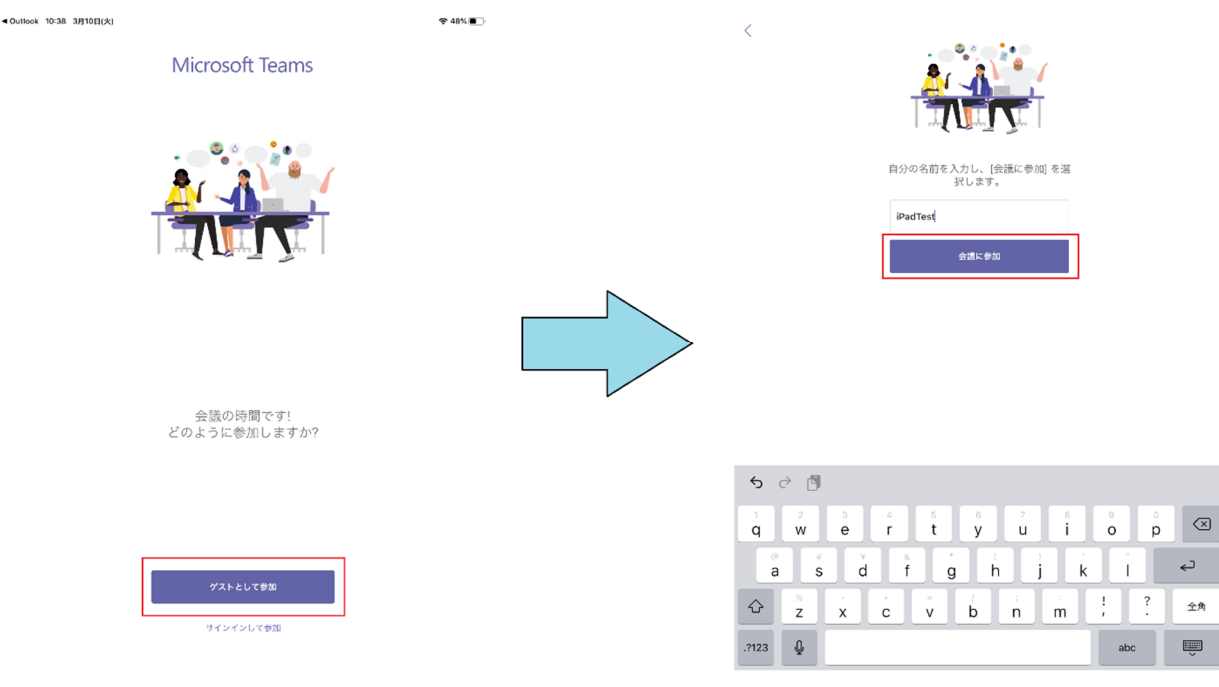

※アプリの仕様上、Android 端末では名前に日本語を使用できません。

(4) 配信画面が表示されましたら、配信会場への入室が完了となります。 ※入室完了以降にエラーが表示された場合は「退出」をタップした後に(2)からやり直してください。

(5) イベント終了後は、「退出」をタップして配信会場から退室します。

※「退出」ボタンが表示されない場合は左上にある「←」や「<」をタップすると退出できます。

## 4. お問い合わせ先

操作手順などについてご不明点などありましたら、弊社までお問い合わせください。

●電話でのお問い合わせ
福井コンピュータグループ総合案内
0570-039-291
※福井コンピュータスマートのライブ配信に関するお問い合わせである旨をお伝えください。

●メールでのお問い合わせ 福井コンピュータスマート オンライン講習会事務局 <u>fcs web ds@fcgr.jp</u> ※お客様のご連絡先、お問い合わせ内容をご入力のうえ上記アドレスにメールを送信してください。

(終)